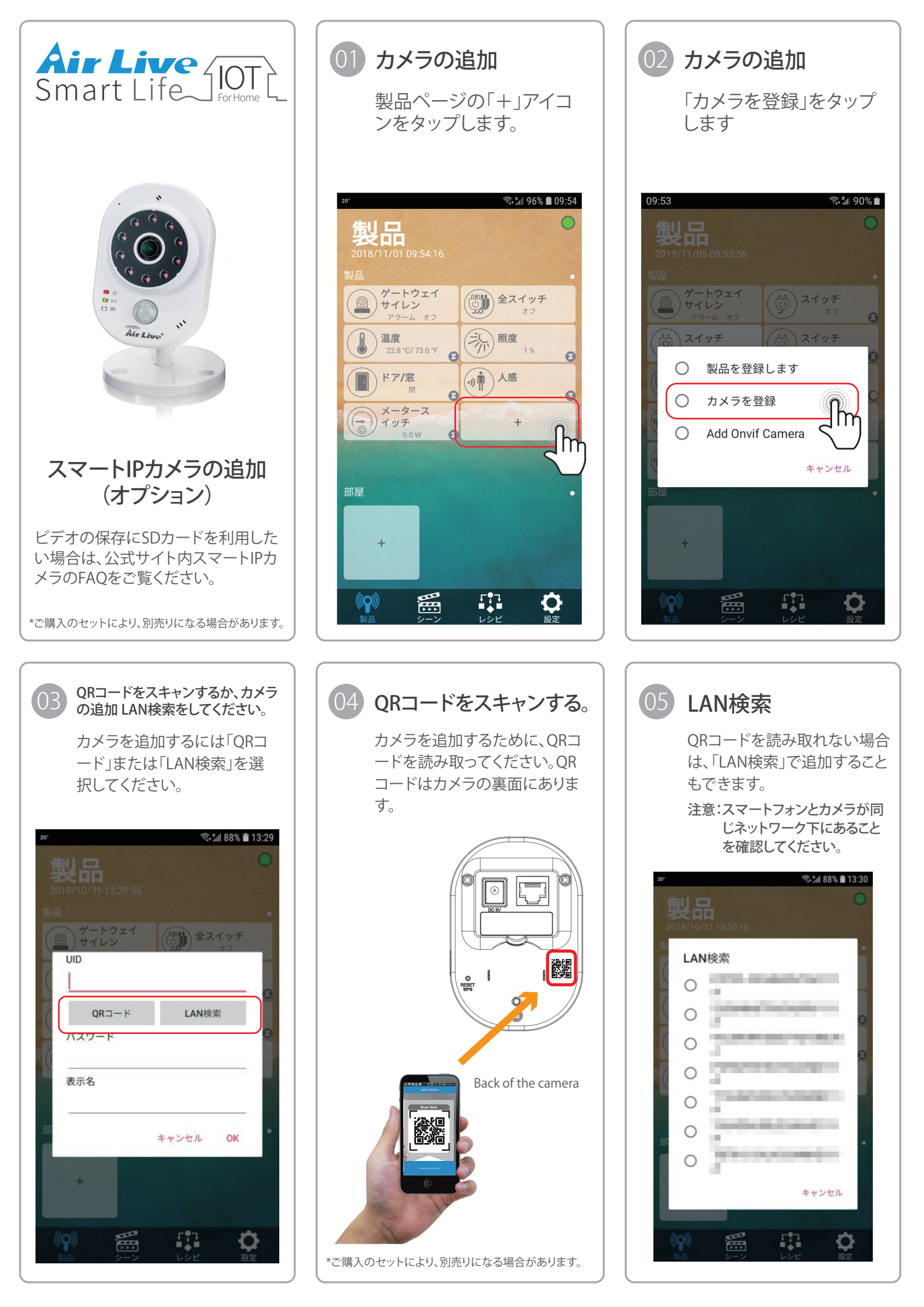

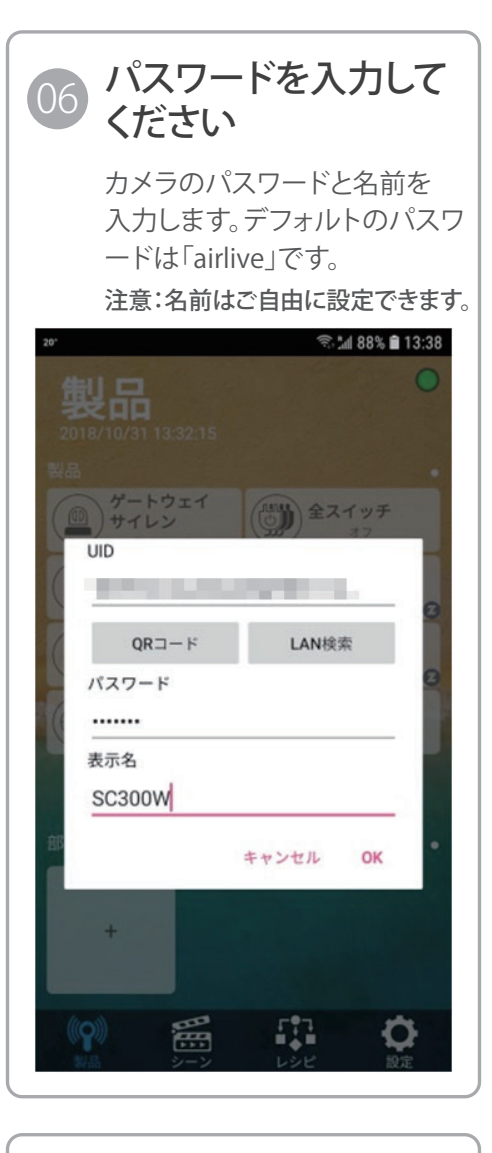

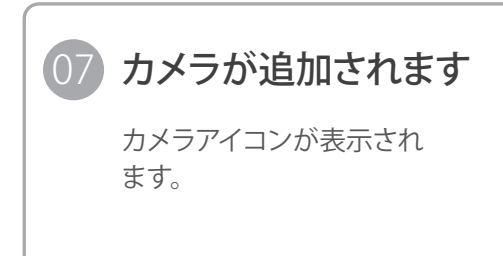

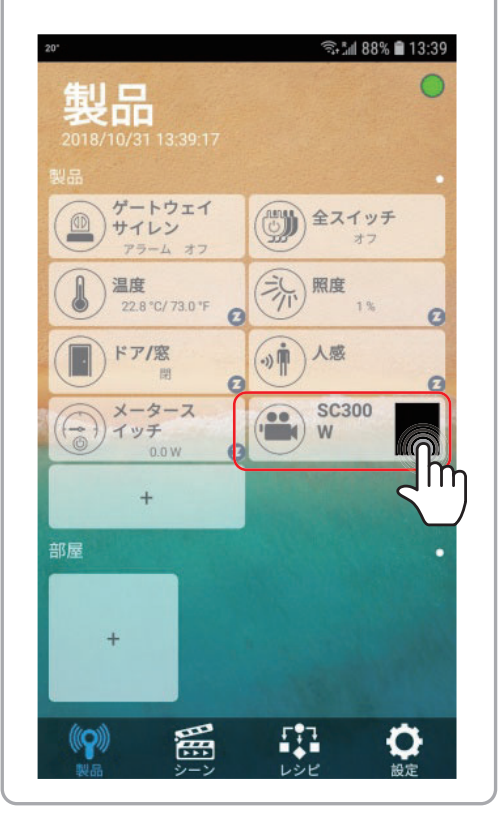

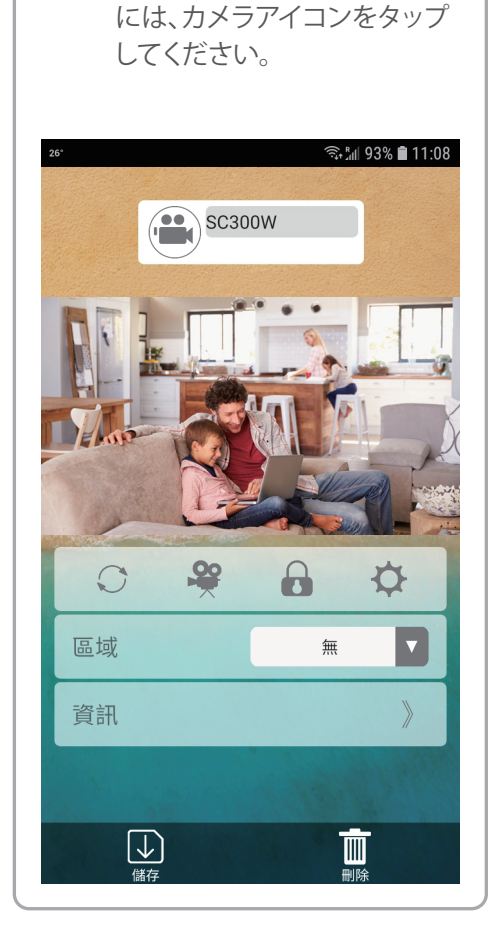

08 ライブビュー

外部から家の様子を確認する

## 無線LAN に関するご注意

## 電波法に基づく適合証明について

この製品は、電波法に基づく無線局の無線設備として、技術基準適合証明を受けて います。この製品を使用するときに無線局の免許は必要ありません。なお、日本国内 のみ使用できます。

この製品は技術基準適合証明を受けていますので、分解/改造をすると法律で罰せられることがあります。

## 電波干渉に関するご注意

この機器の使用周波数帯では、電子レンジ等の産業・科学・医療用機器のほか工場の製造ライン等で使用されている移動体識別用の構内無線局(免許を要する無線局)及び特定小電力無線局(免許を要しない無線局)並びにアマチュア無線局(免許を要する無線局)が運用されています。

1.この機器を使用する前に、近くで移動体識別用の構内無線局及び特定小電力無線局並びにアマチュア無線局が運用されていないことを確認してください。

2. 万一、この機器から移動体識別用の構内無線局に対して有害な電波干渉の事例 が発生した場合には、速やかに使用周波数を変更するか又は電波の発射を停止し たうえ、お買いあげいただいた販売店にご連絡下さい。

3. その他、この機器から移動体識別用の特定小電力無線局あるいはアマチュア無線局に対して有害な電波干渉が発生した場合など、お困りのことが発生した際、お買いあげいただいた販売店へお問い合わせください。

## 09 カメラの設定

更新、録画を行きしたり、パス ワードを入力したり、画像品質 とパスワードを変更したり、カ メラを削除したりできます。

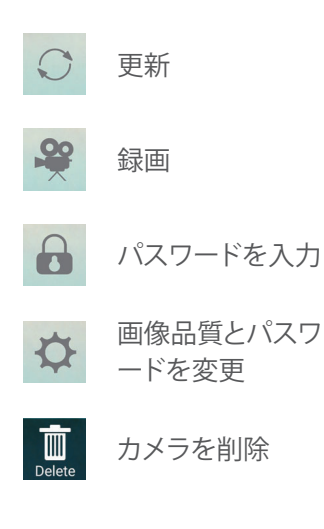

For information on how to Mirror or Flip the SC300W camera image. Please scan the QR code.

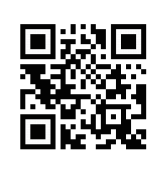